# Kontni plan

Mjesto u izborniku:

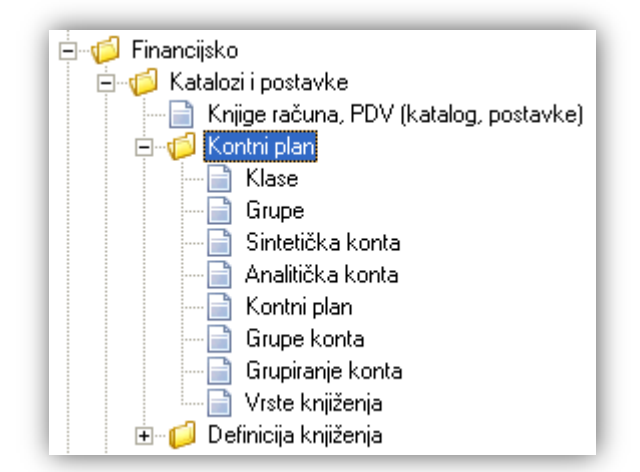

Prije čitanja ovog dokumenta, pogledati dokument <u>Help - Detaljne upute - Katalozi - Općenito</u>, u kojem su opisane općenite radnje u radu s katalozima.

# Sadržaj:

| 2  |
|----|
| 5  |
| 8  |
| 12 |
| 17 |
| 19 |
| 21 |
| 23 |
|    |

Da bi podsustav za financijsko knjigovodstvo radio moramo definirati osnovne postavke u katalozima i to:

- Kontni plan
- Vrste knjiženja
- ≻ Knjige računa → <u>Help Detaljne upute Financijsko Katalozi i postavke Knjige računa, PDV (katalog, postavke)</u>

U ovom modulu će biti opisane postavke kontnog plana, od klasa, preko grupa i sintetičkih konta do analitičkih konta, uz dodatnu funkcionalnost grupiranja konta u grupe konta, radi olakšanog praćenja rada, te potrebe za formiranjem specifičnih izvještaja.

Obzirom na nekoliko atributa koje ovaj kontni plan u cijelosti može sadržavati, kroz ove upute atributi cjelokupnog kontnog plana bit će zasebno opisani u poglavljima koje slijede, te će se međusobno referencirati da se ne bi ponavljali isti opisi.

Isto tako, ovaj dokumenti i drugi dokumenti iz cijelog Help-a mogu se međusobno referencirati.

## 1. Klase

Obzirom da je u sustav unesen RRIF-ov kontni plan, time su unesene i sve klase od 0 do 9. Kroz ovaj dio izbornika moguća je izmjena opisa klasa i na stranom jeziku.

## 1.1. Izgled odabira

U tražilicama

| Kla | ise:    |         |    | <u></u>  |
|-----|---------|---------|----|----------|
|     | Klasa   | Opis    |    | <b></b>  |
|     | 3       | Klasa 3 |    |          |
|     | 4       | Klasa 4 |    |          |
|     | 5       | Klasa 5 |    |          |
|     | 6       | Klasa 6 |    | -        |
| Oz  | nači sv | 'e      | 01 | Odustani |

Napomena: u ovoj tražilici možemo odabrati jednu ili više klasa označavanjem kućica, te sve klase akcijom "Označi sve"

### 1.2. Tražilica

| Lista klasa                                              |    | ×        |
|----------------------------------------------------------|----|----------|
| Unesite parametre prema kojima će se formirati izvještaj |    |          |
| Opis:                                                    |    |          |
| Više opcija                                              | OK | Odustani |

#### Parametar pretraživanja:

> Opis: unos dijela ili cijelog opisa klase

## 1.3. Napredna pretraga

| Napredna pretraga |               |          |          |
|-------------------|---------------|----------|----------|
|                   | Strani jezik: | <u>s</u> |          |
| Manje opcija      |               | ОК       | Odustani |

#### Parametar pretraživanja:

Strani jezik: odabir

| Strani jezik: | 4 |
|---------------|---|
| Oznaka        |   |
| DEM           |   |
| DEU           |   |
| ENG           |   |
| ITA           |   |
| TAL           | - |

## 1.4. Lista

| Lista klasa    |                     |               |
|----------------|---------------------|---------------|
| 📝 Izmjeni (F3) | <u>河 T</u> raži(F5) | E Spremi(F10) |

#### Uvjeti pretrage: Strani jezik="ENG";

| Za grupiranje dovucite naslov željene kolone ovdje |         |              |  |  |
|----------------------------------------------------|---------|--------------|--|--|
| Klasa 🛆                                            | Opis    | Strani naziv |  |  |
| 0                                                  | Klasa 0 |              |  |  |
| 1                                                  | Klasa 1 | Class 1      |  |  |
| 2                                                  | Klasa 2 |              |  |  |
| 3                                                  | Klasa 3 |              |  |  |
| 4                                                  | Klasa 4 | Class 4      |  |  |

## 1.5. Akcije na listi

Izmjeni (F3): mijenjamo naziv označene klase (razreda) Osnovno:

| Lista klasa          |    |          |
|----------------------|----|----------|
| Osnovno Strani jezik |    |          |
|                      |    |          |
|                      |    |          |
|                      |    |          |
|                      |    |          |
| Klasse 0             |    |          |
|                      |    |          |
| Opis: Klasa 0        |    |          |
|                      |    |          |
|                      |    | 1        |
|                      | OK | Odustani |
|                      |    |          |

#### Polja za izmjenu:

- Klasa: broj klase, nedostupan za izmjenu
- Opis: slobodan unos do 100 znakova

**Strani naziv:** Ukoliko je strani naziv odabran kroz *Financijsko/Katalozi i postavke/Kontni plan/Klase/<u>Napredna pretraga</u>*, možemo unijeti/izmijeniti strani naziv klase za odabrani jezik:

| ista klasa            |
|-----------------------|
| Osnovno Strani jezik  |
|                       |
| Klasa: 0              |
| Opis: Klasa 0         |
| Strani naziv: Class 0 |
| Strani jezik: ENG     |
|                       |
| OK Odustani           |

Polja za unos:

- Klasa: brojčana oznaka klase, nedostupna za izmjenu
- Opis: nedostupan za izmjenu
- Strani naziv: slobodan unos do 100 znakova
- Strani jezik: troslovna kratica odabranog stranog jezika, nedostupno za izmjenu
- Traži (F5): povratak na tražilicu
- Spremi (F10): spremanje izmjena podataka postojećih klasa

| Lista klasa    |                     |               |
|----------------|---------------------|---------------|
| 📝 Izmjeni (F3) | <u>河 T</u> raži(F5) | 凌 Spremi(F10) |
| Uvjeti pretra  | ge: Stranije        | zik="ENG";    |

| Za grupiranje dovucite naslov željene kolone ovdje |         |              |  |  |
|----------------------------------------------------|---------|--------------|--|--|
| Klasa 🛆                                            | Opis    | Strani naziv |  |  |
| 0                                                  | Klasa 0 | Class 0      |  |  |
| 1                                                  | Klasa 1 | Class 1      |  |  |

## 2. Grupe

Obzirom da je u sustav unesen RRIF-ov kontni plan, time su unesene i sve grupe od 00 do 99. Kroz ovaj dio izbornika moguća je izmjena opisa grupe i na stranom jeziku. **Napomena**: Ritmov termin *"Grupe"* se odnosi na *"Skupine računa"* u <u>RRIF-ovoj terminologiji</u>.

## 2.1. Izgled odabira

U tražilicama

|         |          | - |
|---------|----------|---|
| Grupa 0 | Ipis     |   |
| 70 G    | irupa 70 |   |
| 71 G    | irupa 71 |   |
| 72 G    | irupa 72 |   |
| 73 G    | irupa 73 |   |
| 74 C    | inuma 74 |   |

ili

| Od grup | pe:      | <u> </u> |
|---------|----------|----------|
| Grupa   | Opis     | <b></b>  |
| 47      | Grupa 47 |          |
| 48      | Grupa 48 |          |
| 49      | Grupa 49 |          |
| 50      | Grupa 50 |          |
| 51      | Grupa 51 | -        |

### 2.2. Tražilica

| Lista grupa                                              | ×           |
|----------------------------------------------------------|-------------|
| Unesite parametre prema kojima će se formirati izvještaj |             |
| Opis:                                                    |             |
| Više opcija                                              | OK Odustani |

#### Parametar pretraživanja:

> Opis: unos dijela ili cijelog opisa grupe

## 2.3. Napredna pretraga

Vidi Financijsko/Katalozi i postavke/Kontni plan/Klase/Napredna pretraga/Strani jezik

### 2.4. Lista

| Lista grupa    |                     |               |
|----------------|---------------------|---------------|
| 📝 Izmjeni (F3) | 鄍 <u>T</u> raži(F5) | 🔁 Spremi(F10) |

#### Uvjeti pretrage: Strani jezik="ENG";

| Za grupiranje dovucite naslov željene kolone ovdje |          |              |  |  |
|----------------------------------------------------|----------|--------------|--|--|
| Grupa                                              | Opis     | Strani naziv |  |  |
| 00                                                 | Grupa 00 | grO          |  |  |
| 01                                                 | Grupa 01 | group 01     |  |  |
| 02                                                 | Grupa 02 | uuu          |  |  |
| 03                                                 | Grupa 03 |              |  |  |
| 04                                                 | Grupa 04 |              |  |  |

### 2.5. Akcije na listi

Izmjeni (F3): mijenjamo naziv označene grupe Osnovno:

| Lista grupa          |    |          |
|----------------------|----|----------|
| Osnovno Strani naziv |    |          |
|                      |    |          |
|                      |    |          |
| Klasa: <b>O</b>      |    |          |
|                      |    |          |
|                      |    |          |
| Opis: Grupa 00       |    |          |
|                      |    |          |
|                      |    |          |
|                      |    |          |
|                      |    |          |
|                      |    |          |
|                      |    |          |
|                      | ОК | Odustani |

Prikazan je broj klase u kojoj stvaramo grupu.

Polja za unos:

- Klasa: brojčana oznaka klase kojoj grupa pripada, nedostupna za izmjenu
- Grupa: brojčana oznaka grupe, nedostupna za izmjenu
- Opis: slobodan unos do 100 znakova

**Strani naziv:** Ukoliko je strani naziv odabran kroz *Financijsko/Katalozi i postavke/Kontni plan/Grupe/<u>Napredna pretraga</u>*, možemo unijeti/izmijeniti strani naziv grupe za odabrani jezik:

| Lista grupa |               |          |  |   |          |          |
|-------------|---------------|----------|--|---|----------|----------|
| Osnovno     | Strani naziv  |          |  |   |          |          |
|             |               |          |  |   |          |          |
|             |               |          |  |   |          |          |
|             |               |          |  |   |          |          |
|             | Grupa:        | 00       |  |   |          |          |
|             | Opis:         | Grupa 00 |  |   |          |          |
|             | Strani naziv: | Group 00 |  |   |          |          |
|             | Strani jezik: | ENG      |  |   |          |          |
|             |               |          |  |   |          |          |
|             |               |          |  |   |          |          |
|             |               |          |  |   |          |          |
|             |               |          |  | - | , 1      | I        |
|             |               |          |  | 0 | <u> </u> | Udustani |

Polja za unos:

- Grupa: brojčana oznaka grupe, nedostupna za izmjenu
- Opis: nedostupan za izmjenu
- Strani naziv: slobodan unos do 100 znakova
- Strani jezik: : troslovna kratica odabranog stranog jezika, nedostupna za izmjenu
- Traži (F5): povratak na tražilicu
- Spremi (F10): spremanje izmjena podataka postojećih grupa

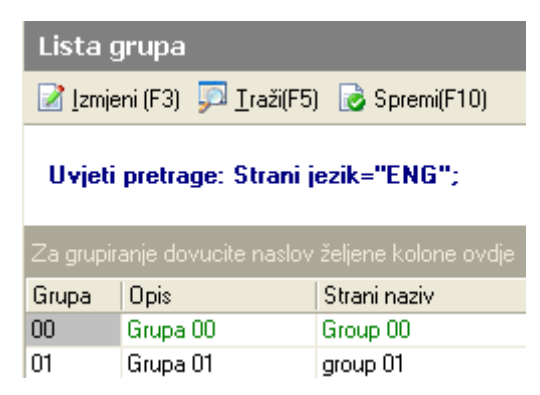

## 3. Sintetička konta

Obzirom da je u sustav unesen RRIF-ov kontni plan, time su unesena i sva sintetička konta. Kroz ovaj dio izbornika moguće je definirati sintetička konta, kroz njihove atribute: oznaku, tip, opis i strani opis.

### 3.1. Izgled odabira

U tražilicama

| Sintetika: | <u>i</u>                                    |          |
|------------|---------------------------------------------|----------|
| Sintetika  | Opis                                        |          |
| 124        | POTRAŽIVANJA OD ZAPOSLENIH                  |          |
| 125        | POTRAŽIVANJA OD DRŽAVE I DRUGIH INSTITUCIJA | _        |
| 126        | OSTALA POTRAŽIVANJA                         |          |
| 127        | POTRAŽIVANJE ZA PREDUJMOVE                  | <u> </u> |
| 128        | OSTALA KRATKOROČNA POTRAŽIVANJA             | •        |

ili

| Do sintetike: |                                                     |
|---------------|-----------------------------------------------------|
| Sintetika     | Opis 🔺                                              |
| 118           | POTRAŽIVANJA U SPORU                                |
| 119           | VRIJEDNOSNO USKLAĐIVANJE FINAN.IMOVINE-KRATKOROČI 🥣 |
| 120           | Sintetika kupaca                                    |
| 121           | POTRAŽ.OD KUP.U INOZEM.ZA PRODANE PROIZ,ROBU I USL  |
| 122           | POTRAŽIVANJA OD POVEZANIH PODUZEĆA 🔹                |

### 3.2. Tražilica

| Lista konta sintetike                                    | X           |
|----------------------------------------------------------|-------------|
| Unesite parametre prema kojima će se formirati izvještaj |             |
| Grupa:                                                   | <u></u>     |
| Više opcija                                              | OK Odustani |

#### Parametar pretraživanja:

Superior Grupa: odabir, za detalje vidi Financijsko/Katalozi i postavke/Kontni plan/Grupe

## 3.3. Napredna pretraga

Vidi Financijsko/Katalozi i postavke/Kontni plan/Klase/Napredna pretraga/Strani jezik

### 3.4. Lista

| Lista konta sintetike                       |                                            | 🗵             |
|---------------------------------------------|--------------------------------------------|---------------|
| 📄 <u>N</u> ovi(F2) 📝 <u>I</u> zmjeni (F3) 🍹 | 🖻 <u>T</u> raži(F5) 🔇 <u>B</u> risanje(F8) | 🕞 Spremi(F10) |

Uvjeti pretrage: Grupa="36"; Strani jezik="ENG";

| Za grupiranje dovucite naslov željene kolone ovdje |     |                                          |              |  |  |
|----------------------------------------------------|-----|------------------------------------------|--------------|--|--|
| Konto                                              | Tip | Opis                                     | Strani naziv |  |  |
| 360                                                | F   | SITAN INVENTAR U UPORABI                 |              |  |  |
| 362                                                | F   | AUTOGUME U UPORABI                       |              |  |  |
| 363                                                | F   | AMORTIZIRANJE SITNOG INVENTARA           |              |  |  |
| 364                                                | F   | AMORTIZIRANJE AMBALAŽE                   |              |  |  |
| 369                                                | F   | VRIJEDNOSNO USKLAÐ.SITN.INVENT. AMBALAŽE |              |  |  |

#### 3.5. Akcije na listi

Novi (F2): unosimo novi sintetički konto Osnovno:

| Lista konta sintetike |                            |          |
|-----------------------|----------------------------|----------|
| Novi                  |                            |          |
| Osnovno Strani naziv  |                            |          |
|                       |                            |          |
|                       |                            |          |
| Grup                  | a: <b>36</b>               |          |
| Tip kor               | a: Financijsko konto 💌     |          |
| Oznaka kor            | ta: 365                    |          |
| 0                     | is: Amortiziranje autoguma | ]        |
|                       |                            |          |
|                       |                            |          |
|                       | ОК                         | Odustani |

Prikazan je broj grupe u kojoj stvaramo sintetički konto.

#### Polja za unos:

• Tip konta: obavezan odabir između:

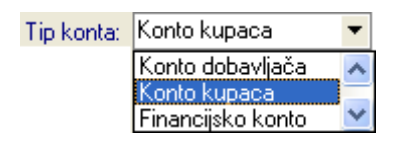

• Oznaka konta: brojčani unos, obavezno 3 broja

Ukoliko prve dvije znamenke unesene oznake konta nisu jednake znamenkama grupe konta koja je odabrana, sustav će prikazati grešku. Npr. grupa konta je 36, shodno tome i broj konta treba biti između 360 i 369.

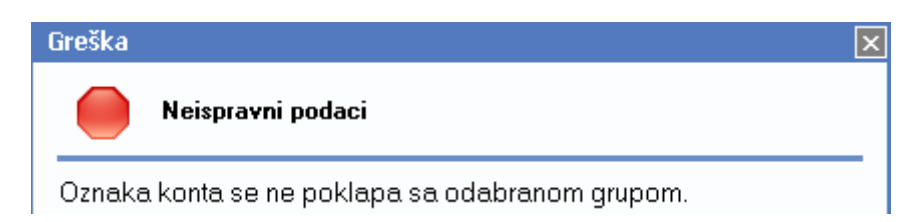

Ukoliko unesemo oznaku sintetičkog konta koji već postoji sustav će prikazati upozorenje.

| Upozore  | enje                                  | X |
|----------|---------------------------------------|---|
|          | Zahtjev nije moguće izvršiti!         |   |
| Sintetič | iki konto sa ovom oznakom već postoji |   |

• Opis: slobodan unos do 100 znakova, nije obavezno

**Strani naziv:** Ukoliko je strani naziv odabran kroz *Financijsko/Katalozi i postavke/Kontni plan/Sintetička konta/<u>Napredna pretraga</u>, ne možemo odabrati unos stranog naziva konta, već to trebamo po spremanju novog unosa obaviti akcijom <i>"Izmjeni"*.

Izmjeni (F3): mijenjamo podatke označenog sintetičkog konta

Strani naziv: unutar ove akcije, polje "Strani naziv" je sada dostupno za izmjenu.

| Lista konta | a sintetike    |                          |           |          |
|-------------|----------------|--------------------------|-----------|----------|
| Izmjena     |                |                          |           | 2        |
| Osnovno     | Strani naziv   |                          |           |          |
|             |                |                          |           |          |
|             |                |                          |           |          |
|             | Ornalia kantar | ben                      |           |          |
|             | Uznaka konta:  | 360                      |           | ,        |
|             | Opis:          | SITAN INVENTAR U UPORABI |           |          |
|             | Strani naziv:  | Small inventory in use   |           |          |
|             | Strani jezik   | ENG                      |           |          |
|             |                |                          |           |          |
|             |                |                          |           |          |
|             |                |                          |           |          |
|             |                |                          | <u>ОК</u> | Odustani |

Polja za unos:

- Oznaka konta: broj konta, nedostupan za izmjenu
- Opis: Opis konta na hrvatskom jeziku, nedostupan za izmjenu
- Strani naziv: slobodan unos do 100 znakova
- Strani jezik: troslovna kratica ukoliko je odabran strani jezik, nedostupna za izmjenu
- Traži (F5): povratak na tražilicu
- Brisanje (F8): brišemo označeni sintetički konto (mogu se brisati samo ona sintetička konta koja nisu bila u upotrebi, tj. koja nisu bila pridružena nijednom dokumentu, knjiženju, stavki temeljnice,...)
- Spremi (F10): spremanje novih sintetičkih konta, izmjena i brisanja postojećih sintetičkih konta

Lista konta sintetike 🛛 🔀 <u>N</u>ovi(F2) 📝 Izmjeni (F3) 💭 <u>I</u>raži(F5) 🔇 <u>B</u>risanje(F8) 🔂 Spremi(F10)

Uvjeti pretrage: Grupa="36"; Strani jezik="ENG";

| Za grupiranje dovucite naslov željene kolone ovdje |     |                                          |                        |  |
|----------------------------------------------------|-----|------------------------------------------|------------------------|--|
| Konto                                              | Tip | Opis                                     | Strani naziv           |  |
| 360                                                | F   | SITAN INVENTAR U UPORABI                 | Small inventory in use |  |
| 362                                                | F   | AUTOGUME U UPORABI                       |                        |  |
| 363                                                | F   | AMORTIZIRANJE SITNOG INVENTARA           |                        |  |
| 364                                                | F   | AMORTIZIRANJE AMBALAŽE                   |                        |  |
| 369                                                | F   | VRIJEDNOSNO USKLAÐ.SITN.INVENT. AMBALAŽE |                        |  |
| 365                                                | F   | Amortiziranje autoguma                   |                        |  |

## 4. Analitička konta

Obzirom da je u sustav unesen RRIF-ov kontni plan, time su unesena i sva analitička konta.

Kroz ovaj dio izbornika moguće je definirati analitička konta, kroz njihove atribute: oznaku, opis, postavke za knjige obrtnika i strani opis.

**Napomena:** Ukoliko nemamo uneseni kontni plan da bi unijeli analitička, prethodno trebamo definirati <u>sintetička</u> <u>konta</u>.

#### 4.1. Izgled odabira

Analitička konta svoj tip konta nasljeđuju od njihovih sintetičkih konta.

U tražilicama

| Konto: |                                                  |   |
|--------|--------------------------------------------------|---|
| Konto  | Opis                                             |   |
| 42714  | Troškovi MIO za beneficirani staž osiguranja     |   |
| 4300   | Amortizacija - redovne stope                     |   |
| 4301   | Amortizacija - ubrzana                           |   |
| 4302   | Amortizacija - jednokratni otpis                 |   |
| 43200  | Amortizacija-70% priznate na os.automob.,plovila | - |

ili

| Od konta: |                                              |   |
|-----------|----------------------------------------------|---|
| Konto     | Opis                                         | • |
| 6515      | Troškovi vraćanja ambalaže po iskrcaju       |   |
| 6516      | Troškovi čuvanja i rukovanja (u fazi nabave) |   |
| 6590      | Zavisni troškovi nabave robe                 |   |
| 6600      | Roba u vlastitom skladištu                   |   |
| 6601      | Roba u veleprodajnom skladištu-voče i povrće | - |

#### U dokumentima

Sva konta:

| Konta (Tip                                              | konta: Sva)                                        | × |
|---------------------------------------------------------|----------------------------------------------------|---|
| Konto 🗠                                                 | Opis                                               | • |
| 2220                                                    | Dobavljači fiz.oso.za ispor.osn.proiz.polj.rib,šum |   |
| 2221                                                    | Dobavljači fizičk.osobe za robu iz kućne radinosti |   |
| 2222 Dobavljači fiz.oso.s osnove autors.prava,inovacija |                                                    |   |
| 2223 Dobavljači fiz.oso.s osn.ugovora o djelu,priv.pos. |                                                    |   |
| 2230                                                    | Nefakturirana roba                                 |   |
| 2231                                                    | Dobavljači - obrtnici usluge R-2                   | - |
|                                                         |                                                    |   |
|                                                         | OK Odustani                                        |   |

Ili samo financijska konta:

| Konta (Tij | o konta: Financijski)                   | X |
|------------|-----------------------------------------|---|
| Konto 🔺    | Opis                                    |   |
| 2424       | Dopr za osiguranje od nesreće na poslu  |   |
| 2430       | POREZ NA DOBITAK                        |   |
| 2431       | POREZ NA DOBITAK-KAMATE                 |   |
| 2432       | OBVEZE ZA POREZ NA DOBIT - PO ZAPISNIKU |   |
| 2433       | POREZ NA DOHODAK                        | - |
|            | OK Odustan                              | i |

Ili samo salda konti konta (konta dobavljača, i konta kupaca):

| Konta (Ti | p konta: Salda konti konta)                 | × |
|-----------|---------------------------------------------|---|
| Konto 🛆   | Opis                                        | • |
| 2200      | Dobavljači u zemlji                         |   |
| 2201      | doui                                        | _ |
| 2202      | Dobavljači opreme, postrojenja i nekretnina |   |
| 2203      | Dobavljači - avansno plaćanje               |   |
| 2204      | Izdaci gotovina                             |   |
| 2205      | izdaci žiro račun                           | - |
|           | OK Otavia                                   | 1 |
|           |                                             |   |

Analitička konta svoj tip konta (financijsko konto, konto dobavljača ili konto kupaca) nasljeđuju od njihovih sintetičkih konta iz kojih su generirana. Za detalje vidi <u>Sintetička konta/Akcije na listi</u>

## 4.2. Tražilica

| Lista analitičkih konta                               |             |
|-------------------------------------------------------|-------------|
| Unesite parametre prema kojima će se formirati izvješ | itaj        |
| Sintetika:                                            | <u>R</u>    |
| Više opcija                                           | OK Odustani |

#### Parametar pretraživanja:

Sintetika: odabir, za detalje vidi Financijsko/Katalozi i postavke/Kontni plan/Sintetička konta

## 4.3. Napredna pretraga

Vidi Financijsko/Katalozi i postavke/Kontni plan/Klase/Napredna pretraga/<u>Strani jezik</u>

#### 4.4. Lista

| Lista anal       | itičkih konta  |                     |                        |               |
|------------------|----------------|---------------------|------------------------|---------------|
| <u>N</u> ovi(F2) | 📝 Izmjeni (F3) | <u>河 T</u> raži(F5) | 📀 <u>B</u> risanje(F8) | E Spremi(F10) |

Uvjeti pretrage: Sintetika="102"; Strani jezik="ENG";

| Za grupiranje dovucite naslov željene kolone ovdje |                                                    |              |  |  |
|----------------------------------------------------|----------------------------------------------------|--------------|--|--|
| Konto                                              | Opis 🛛 🔺                                           | Strani naziv |  |  |
| 1023                                               | Blagajna bonova za gorivo                          |              |  |  |
| 1025                                               | Blagajna vrijednosnica(poštanskih,taksenih maraka) |              |  |  |
| 1024                                               | Blagajna vrijednosnih bonova(za prijevoz,prehranu) |              |  |  |
| 1027                                               | Blagajna za ostale potrebe                         |              |  |  |
| 1020                                               | Glavna blagajna (uključivo i plemenitih metala)    | Main cashier |  |  |
| 1026                                               | Pomoćna blagajna pologa                            |              |  |  |
| 1021                                               | Porto-blagajna                                     |              |  |  |
| 1029                                               | PRIJELAZNI KONTO PRODAVAONICA                      |              |  |  |
| 10294                                              | PRIJELAZNI KONTO PRODAVAONICA                      |              |  |  |
| 10220                                              | Utržak gotovine                                    |              |  |  |

#### 4.5. Akcije na listi

Novi (F2): unosimo novi analitički konto Osnovno:

| Lista analitičkih konta              |    |          |
|--------------------------------------|----|----------|
| Novi                                 |    |          |
| Osnovno Knjige obrtnika Strani naziv |    |          |
|                                      |    |          |
|                                      |    |          |
| Sintetički konto: <b>102</b>         |    |          |
| Oznaka konta: 10201                  |    |          |
| Opis: Blagajna 1                     |    |          |
| Aktivan: 💌                           |    |          |
|                                      |    |          |
|                                      |    | 1        |
|                                      | OK | Odustani |

Prikazan je broj sintetičkog konta, u kojem stvaramo analitički konto.

Polja za unos:

- Oznaka konta: brojčani unos oznake konta, obavezan
- Opis:\_slobodan unos do 100 znakova
- Aktivan: moguće označiti (ili ne), predefinirano je označen

Knjige obrtnika:

| Lista analitičkih konta              |   |          |
|--------------------------------------|---|----------|
| Novi                                 |   |          |
| Osnovno Knjige obrtnika Strani naziv |   |          |
|                                      |   |          |
|                                      |   |          |
| Zapis u KPI:                         |   |          |
|                                      |   |          |
| Uplata se knjiži na:                 |   |          |
| O Duguje O Potražuje                 |   |          |
|                                      |   |          |
|                                      |   |          |
| 0                                    | ĸ | Odustani |

Ukoliko želimo da račun za obrte vezan na ovaj konto bude zapisan u *"Knjigu primitaka i izdataka*" za obrte, označimo kvačicu na *"Zapis u KPI*", te odaberemo knjiži li se uplata na dugovnoj ili potražnoj strani.

#### Strani naziv:

Ukoliko je strani naziv odabran kroz *Financijsko/Katalozi i postavke/Kontni plan/Analitička konta/<u>Napredna</u> <u>pretraga</u>, ne možemo odabrati unos stranog naziva konta, već to moramo po spremanju novog unosa obaviti akcijom <i>"Izmjeni".* 

| Lista analit | tičkih konta    |              |          |
|--------------|-----------------|--------------|----------|
| Izmjena      |                 |              | 2        |
| Osnovno      | Knjige obrtnika | Strani naziv |          |
|              |                 |              |          |
|              |                 |              |          |
|              | Oznaka konta: 🗄 | 10201        |          |
|              | Opis:           | Blagajna 1   |          |
|              | Strani naziv:   |              |          |
|              | Strani jezik:   |              |          |
|              |                 |              |          |
|              |                 |              |          |
|              |                 |              | -        |
|              |                 | OK.          | Odustani |

Izmjeni (F3): mijenjamo podatke označenog analitičkog konta Unutar ove akcije, polje "*Strani naziv"* dostupno je za izmjenu.

| Lista analitičkih konta |                            |          |
|-------------------------|----------------------------|----------|
| Izmjena                 |                            | 2        |
| Osnovno Knjige obrtnika | Strani naziv               |          |
|                         |                            |          |
|                         |                            |          |
| Oznaka konta:           | 1027                       |          |
| Opis:                   | Blagajna za ostale potrebe |          |
| Strani naziv:           | Cashier for other purposes |          |
| Strani                  | ENG                        |          |
|                         |                            |          |
|                         |                            |          |
|                         |                            | 1        |
|                         | OK                         | Odustani |

Polja za unos:

- Oznaka konta: broj konta, nedostupan za izmjenu
- Opis: opis konta na hrvatskom jeziku, nedostupan za izmjenu
- Strani naziv: slobodan unos do 100 znakova
- Strani jezik: troslovna kratica ukoliko je odabran strani jezik, nedostupna za izmjenu
- Traži (F5): povratak na tražilicu
- Brisanje (F8): brišemo označeni analitički konto (mogu se brisati samo ona analitička konta (koje nisu bila u upotrebi, tj. koji nisu bila pridružena nijednom dokumentu, knjiženju, stavki temeljnice,...)
- > Spremi (F10): spremanje novih analitičkih konta, izmjena i brisanja postojećih analitičkih konta

Lista analitičkih konta 🛛 🔀 🖸 Lista analitičkih konta 🛛 🔀 🖸 🖸 🔯 Lisanje(F8) 🔂 Spremi(F10)

Uvjeti pretrage: Sintetika="102"; Strani jezik="ENG";

| Za grupi | anje dovucite naslov željene kolone ovdje          |                            | 4 |
|----------|----------------------------------------------------|----------------------------|---|
| Konto    | Opis 🛛 🔺                                           | Strani naziv               |   |
| 10201    | Blagajna 1                                         |                            |   |
| 1023     | Blagajna bonova za gorivo                          |                            |   |
| 1025     | Blagajna vrijednosnica(poštanskih,taksenih maraka) |                            |   |
| 1024     | Blagajna vrijednosnih bonova(za prijevoz,prehranu) |                            |   |
| 1027     | Blagajna za ostale potrebe                         | Cashier for other purposes |   |
| 1020     | Glavna blagajna (uključivo i plemenitih metala)    | Main cashier               |   |

## 5. Kontni plan

Svrha ovog dijela izbornika je pregled i ispis sintetičkih i analitičkih konta.

### 5.1. Tražilica

| Kontni plan                                              | X           |
|----------------------------------------------------------|-------------|
| Unesite parametre prema kojima će se formirati izvještaj |             |
| Opis:                                                    |             |
| Više opcija                                              | OK Odustani |

#### Parametar pretraživanja:

> Opis: slobodan unos dijela ili cijelog opisa <u>sintetičkog</u> ili <u>analitičkog</u> konta

## 5.2. Napredna pretraga

Vidi Financijsko/Katalozi i postavke/Kontni plan/Klase/Napredna pretraga/Strani jezik

## 5.3. Lista

| Kontni plan                  |  |
|------------------------------|--|
| 💭 <u>I</u> raži (F5) 🖕 Ispis |  |

#### Uvjeti pretrage: Strani jezik="ENG"; Opis="potraživanj";

| Za grupiranje dovucite naslov željene kolone ovdje |                                                     |       |                                                    |
|----------------------------------------------------|-----------------------------------------------------|-------|----------------------------------------------------|
| Konto                                              | Opis V                                              | 7   9 | Strani naziv                                       |
| 9230                                               | Pretpostavljeno potraživanje dobavljača za tuđu ro  |       |                                                    |
| 1261                                               | Potraživanje za tantijeme                           |       |                                                    |
| 1270                                               | Potraživanje za predujmove za usluge                | C     | Claims for the sale of shares & parts in companies |
| 127                                                | POTRAŽIVANJE ZA PREDUJMOVE                          |       |                                                    |
| 1245                                               | Potraživanje za kratkoročne pozajmice zaposlenima   |       |                                                    |
| 1370                                               | Potraživanje za isporučen adobra i usluge           |       |                                                    |
| 1201                                               | Potraživanje od kupaca za pružene usluge            |       |                                                    |
| 1128                                               | Potraživanje od države-povratna ambalaža            |       |                                                    |
| 1409                                               | Potraživanja-pretporez PDV po zalihama 1997.        | C     | Claims for overpaid VAT after final balancing      |
| 123                                                | ΡΟΤΒΛΖΊνΑΝΙΑ ΖΑ ΥΙζΕ ΡΙ ΛΓΈΝΕ SVOTE S OSNOVE DOBITK |       |                                                    |

#### 5.4. Akcije na listi

- Traži (F5): povratak na tražilicu
- > Ispis:

| plan                                                         |                                                                                                    |                                                                                                    |                                                                                                    |
|--------------------------------------------------------------|----------------------------------------------------------------------------------------------------|----------------------------------------------------------------------------------------------------|----------------------------------------------------------------------------------------------------|
| ži (F5) 🔌 <u>E</u> x                                         | port (F6) 🔋 Pomoć (F1)                                                                                                    |                                                                                                    |                                                                                                    |
|                                                              |                                                                                                    |                                                                                                    |                                                                                                    |
| TESTN<br>Ulica gr<br>Pčelić<br>OIB: 383                      | D PODUZEĆE d.o.o.<br>ada Antofagaste bb<br>342739120                                                                                                    | Žiro račun: 2340009-1100043027<br>Žiro račun: 2340009-1100043021<br>Porezni broj: 03858685<br>IF             | tel: 021-540 682; fax: 021- 2222222<br>e-mail: ritam.software@st.hr<br>SWIFT: 25864973164582954<br>ANI: 12345678901234567890 |
| Kon                                                          | tni plan                                                                                                    |                                                                                                    | AN 120400703012040070301204007030                                                                                            |
| Konto                                                        | tni plan                                                                                                    |                                                                                                    | AN. 120400703012040070301204007030                                                                                           |
|                                                              | tni plan<br>opis<br>Testni konto                                                                                                    |                                                                                                    |                                                                                                    |
| Konto<br>000                                                 | tni plan<br>opis<br>Testni konto<br>Potraživanja za upis. dion s rokom u                                                                                                    | olate do 1 g.                                                                                                |                                                                                                    |
| Konto<br>000<br>0001<br>0002                                 | tni plan<br>Opis<br>Testni konto<br>Potraživanja za upis. dion s rokom uj<br>Potraž za upisane dionice s rokom uj                                                                                                    | plate do 1 g.<br>plate do 2 god.                                                                             |                                                                                                    |
| Konto<br>000<br>0001<br>0002<br>0003                         | tni plan<br>Opis<br>Testni konto<br>Potraživanja za upis. dion s rokom uj<br>Potraž za upisane dionice s rokom uj<br>Potraž za upisane dionice s rokom uj                                                                                                    | plate do 1 g.<br>plate do 2 god.<br>plate do 3 god.                                                          |                                                                                                    |
| Konto<br>000<br>0001<br>0002<br>0003<br>0004                 | tni plan<br>Opis<br>Testni konto<br>Potraživanja za upis. dion s rokom uj<br>Potraž za upisane dionice s rokom uj<br>Potraž za upisane dionice s rokom uj<br>Potraž za upisane dionice s rokom uj                                                                     | plate do 1 g.<br>plate do 2 god.<br>plate do 3 god.<br>plate do 3 god.                                       |                                                                                                    |
| Konto<br>000<br>0001<br>0002<br>0003<br>0004<br>0005         | tni plan<br>Opis<br>Testni konto<br>Potraživanja za upis. dion s rokom u<br>Potraž za upisane dionice s rokom u<br>Potraž za upisane dionice s rokom u<br>Potraž za upisane dionice s rokom u<br>Potraž za upisane dionice s rokom u                                  | plate do 1 q.<br>olate do 2 god.<br>olate do 3 god.<br>olate do 3 god.<br>olate do 5 god.                    |                                                                                                    |
| Konto<br>000<br>0001<br>0002<br>0003<br>0004<br>0005<br>0006 | tni plan<br>Opis<br>Testni konto<br>Potraživanja za upis. dion s rokom u<br>Potraž.za upisane dionice s rokom u<br>Potraž.za upisane dionice s rokom u<br>Potraž.za upisane dionice s rokom u<br>Potraž.za upisane dionice s rokom u<br>Trošak materijala u garanciji | plate do 1 q.<br>plate do 2 god.<br>plate do 2 god.<br>plate do 3 god.<br>plate do 4 god.<br>plate do 5 god. |                                                                                                    |

Trošak materijala van garanciji POTRAŽ.IZ EMISIJE DIONICA ZA UPISANE,A NEUPL.SVOTE 001

## 6. Grupe konta

Svrha ovog dijela izbornika je definiranje grupa konta koja nam omogućavaju lakši pregled poslovanja kroz specifične izvještaje u modulima "*Financijsko*" i *"Financijski poslovni izvještaji*".

### 6.1. Izgled odabira

U tražilicama

| Gru          | ipa konta:  | a de la companya de la companya de l |   |
|--------------|-------------|----------------------------------------------------------------------------------------------------|---|
| Oznaka grupe | Grupa konta | 3                                                                                                    |   |
| KUP          | Kupci       |                                                                                                    |   |
| PDV          | Konta PDV-  | a                                                                                                    |   |
| DOB          | Dobavljači  |                                                                                                    |   |
| KID          | Kupci i Dob | avljači                                                                                                    |   |
| PDVI         | Izlazni PDV |                                                                                                    | • |

### 6.2. Lista

| Grupe konta                                        |                                           |  |  |
|----------------------------------------------------|-------------------------------------------|--|--|
| 🗋 <u>N</u> ovi(F2) 📝                               | Izmjeni (F3) 🕴 Brisanje(F8) 🗾 Spremi(F10) |  |  |
| Za grupiranje dovucite naslov željene kolone ovdje |                                           |  |  |
| Oznaka                                             | Opis                                      |  |  |
| KUP                                                | Кирсі                                     |  |  |
| PDV                                                | Konta PDV-a                               |  |  |
| DOB                                                | Dobavljači                                |  |  |
| KID                                                | Kupci i Dobavljači                        |  |  |
| PDVI                                               | Izlazni PDV                               |  |  |
| PDVU                                               | Ulazni PDV                                |  |  |
| OSNI                                               | Osnovica izlaznog PDV-a                   |  |  |

### 6.3. Akcije na listi

> Novi (F2): unosimo novu grupu konta

| Grupe konta                                               |   |
|-----------------------------------------------------------|---|
| Novi                                                      |   |
| Oznaka: samo 130x<br>Opis: Samo konta koja počinju sa 130 |   |
| OK Odustani                                               | i |

#### Polja za unos:

• Oznaka: oznaka grupe konta, slobodan unos do 10 znakova, obavezno

- Opis: slobodan unos do 100 znakova, nije obavezno
- > Izmjeni (F3): mijenjamo podatke označene grupe konta
- Brisanje (F8): brišemo označenu grupu konta (mogu se brisati samo one grupe konta ne sadrže niti jedan analitički konto)
- > Spremi (F10): spremanje novih grupa konta, izmjena i brisanja postojećih grupa konta

| Grupe konta          |                                           |  |
|----------------------|-------------------------------------------|--|
| 🗋 <u>N</u> ovi(F2) 📝 | Izmjeni (F3) 📀 Brisanje(F8) 🔂 Spremi(F10) |  |
| Za grupiranje dov    | ucite naslov željene kolone ovdje         |  |
| Oznaka 🛛 🗸 🗸         | Opis                                      |  |
| TRO                  | Troškovi radne jedinice                   |  |
| samo 130x            | Samo konta ikoja počinju sa 130           |  |
| PDVU                 | Ulazni PDV                                |  |
| PDVI                 | Izlazni PDV                               |  |
| PDV                  | Konta PDV-a                               |  |
| OSN IZ PDV           | Osnovica izlaznog PDV-a                   |  |
| kup_i_dob            | Kupci i dobavljaci                        |  |
| KUP                  | Kupci                                     |  |

## 7. Grupiranje konta

Svrha ovog dijela izbornika je popunjavanje prethodno definiranih grupa konta analitičkim kontima po izboru.

#### 7.1. Tražilica

| Grupiranje konta                                         |          | ×        |
|----------------------------------------------------------|----------|----------|
| Unesite parametre prema kojima će se formirati izvještaj |          |          |
| Grupa konta:                                             | <u>a</u> |          |
|                                                          | ОК       | Odustani |

#### Parametar pretraživanja:

Support of the second second s

#### 7.2. Lista

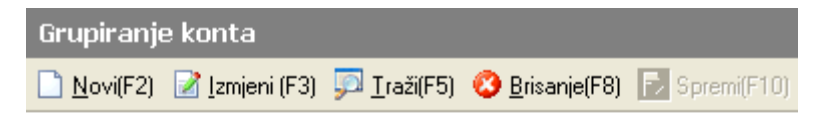

#### Uvjeti pretrage: Grupa konta="Konta PDV-a";

| Za grupiranje dovucite naslov željene kolone ovdje |                                   |  |  |  |
|----------------------------------------------------|-----------------------------------|--|--|--|
| Konto 🛛 🔺                                          | Opis                              |  |  |  |
| 1400                                               | predporez                         |  |  |  |
| 1401                                               | Predporez-uvoz                    |  |  |  |
| 1407                                               | PDV-saldiranje                    |  |  |  |
| 2400                                               | PDV                               |  |  |  |
| 24005                                              | Obaveze za Pdv prodaja u gotovini |  |  |  |
| 2401                                               | Obveze za porez na promet usluga  |  |  |  |
| 2407                                               | PDV - saldiranje                  |  |  |  |
| 2408                                               | PDV - Kamate                      |  |  |  |

### 7.3. Akcije na listi

> Novi (F2): unosimo novi analitički konto u grupu konta

| Grupiranje konta |          |
|------------------|----------|
| Novi             |          |
| Konto:           |          |
| ОК               | Odustani |

Polje za unos:

- Konto: odabir konta, obavezno, za detalje vidi Financijsko/Katalozi i postavke/Kontni plan/Analitička konta
- > Izmjeni (F3): mijenjamo prethodno uneseni konto za drugi novo uneseni konto
- Traži (F5): povratak na tražilicu
- > Brisanje (F8): brišemo označeni konto iz grupe konta
- > Spremi (F10): spremanje dodavanja konta u grupe konta, izmjena i brisanja postojećih konta iz grupa konta

| Grupiranje konta |                        |                     |                        |               |
|------------------|------------------------|---------------------|------------------------|---------------|
| <u>N</u> ovi(F2) | 📝 <u>I</u> zmjeni (F3) | <u>戸 T</u> raži(F5) | 📀 <u>B</u> risanje(F8) | 🛃 Spremi(F10) |

#### Uvjeti pretrage: Grupa konta="Konta PDV-a";

| Za grupiranje dovucite naslov željene kolone ovdje |                                              |  |  |
|----------------------------------------------------|----------------------------------------------|--|--|
| Konto 🛛 🔺                                          | Opis                                         |  |  |
| 1400                                               | predporez                                    |  |  |
| 1401                                               | Predporez-uvoz                               |  |  |
| 1409                                               | Potraživanja-pretporez PDV po zalihama 1997. |  |  |
| 1410                                               | Predporez - obrtnici R2                      |  |  |
| 2400                                               | PDV                                          |  |  |
| 24005                                              | Obaveze za Pdv prodaja u gotovini            |  |  |
| 2401                                               | Obveze za porez na promet usluga             |  |  |

## 8. Vrste knjiženja

Svrha ovog dijela izbornika je definiranje vrsta knjiženja. Obzirom da u modulima *"Financijsko"* (posebno u listi temeljnica) i *"Financijski poslovni izvještaji"* koristimo odabir vrste knjiženja, preporuka je da se definiraju vrste knjiženja prema tipovima dokumenata koji se knjiže, npr. ulazni računi, izlazni računi, izvodi, blagajna ... Nadalje, kako u sustavu postoje automatska knjiženja dokumenata, radi potrebe njihovog knjiženja u sustav je dodana vrsta knjiženja naziva "DEFA" – automatska vrsta knjiženja.

## 8.1. Izgled odabira

#### U tražilicama

| Vrsta kr | njiženja:                  | a a constante da constante da consta |
|----------|----------------------------|----------------------------------------------------------------------------------------------------|
| Šifra    | Opis                       | •                                                                                                    |
| 24       | URA- MAL                   |                                                                                                    |
| 33       | izvodi                     |                                                                                                    |
| 40       | utrošak materijala         |                                                                                                    |
| 60       | Blagajna                   |                                                                                                    |
| DEFA     | Automatska vrsta knjiženja | -                                                                                                    |

#### U dokumentima

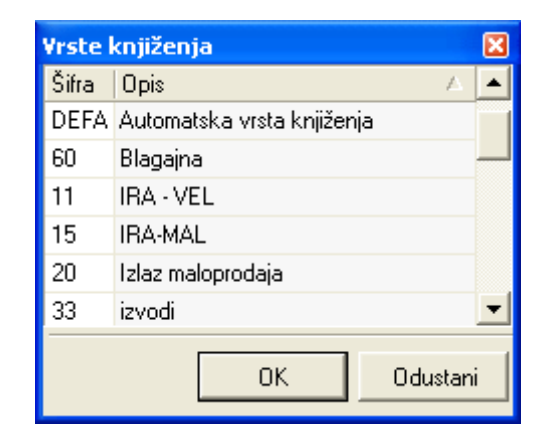

#### 8.2. Lista

| Lista    | i vrsta knjiženja                                   |   | 3 |
|----------|-----------------------------------------------------|---|---|
| <u>N</u> | ovi(F2) 📝 Izmjeni (F3) 🔇 Brisanje(F8) 📝 Spremi(F10) |   |   |
| Za gru   | piranje dovucite naslov željene kolone ovdje        |   | • |
| Šifra    | Opis                                                | Δ |   |
| DEFA     | Automatska vrsta knjiženja                          |   |   |
| 60       | Blagajna                                            |   |   |
| 11       | IRA - VEL                                           |   |   |
| 15       | IRA-MAL                                             |   |   |
| 20       | Izlaz maloprodaja                                   |   |   |
| 33       | izvodi                                              |   |   |

### 8.3. Akcije na listi

Novi (F2): unosimo novu vrstu knjiženja

| Lista vrsta k | knjiženja                                                         |        |
|---------------|-------------------------------------------------------------------|--------|
| Novi          |                                                                   |        |
|               | Šifra:<br>Opis:<br>Isključi knjiženje iz računa dobiti i gubitka: |        |
|               | OK Odu                                                            | ustani |

Polja za unos:

- Šifra: slobodan unos, do 4 znaka, obavezno
- Opis: slobodan unos do 100 znakova, obavezno
- Isključi knjiženje iz računa dobiti i gubitka: moguće označiti
- > Izmjeni (F3): mijenjamo podatke označene vrste knjiženja
- Brisanje (F8): brišemo označenu vrstu knjiženja (mogu se brisati samo one vrste knjiženja koje nisu bile u upotrebi, tj. koje nisu pridružene nijednom dokumentu temeljnici)
- > Spremi (F10): spremanje novih vrsta knjiženja, izmjena i brisanja postojećih vrsta knjiženja

| Lista    | a vrsta knjiženja                                    | (      | × |  |
|----------|------------------------------------------------------|--------|---|--|
| <u>N</u> | ovi(F2) 📝 Izmjeni (F3) 🔇 Brisanje(F8) 🕏 Spremi(F10)  |        |   |  |
| Za gru   | Za grupiranje dovucite naslov željene kolone ovdje 📃 |        |   |  |
| Šifra    | Opis                                                 | $\geq$ |   |  |
| 15       | IRA - MAL                                            |        |   |  |
| 11       | IRA - VEL                                            |        |   |  |
| 20       | Izlaz maloprodaja                                    |        |   |  |
| 33       | izvodi                                               |        |   |  |
| VK01     | Nova vrsta knjiženja 02                              |        |   |  |
| VK08     | Nova vrsta knjiženja 08                              |        |   |  |
| 07       | Račun usluga Materijalno                             |        |   |  |